## 试卷讲评

这一板块的设计,主要为老师提供逐题的详细统计分析,用于课前备课与课上讲解等。 在页面的右侧区域通可过题号直接定位到相应的题目,同时,三种不同的颜色可区别不同得 分率的题目,且得分率区间可做自定义设置。在该板块中主要包括以下几点功能:

- 一、作答统计
- 对于选择题可按选项统计学生的作答分布,发现学生较为集中的问题所在;如下图,该题的正确答案为D,从统计中可以发现,整体得分率不高的同时,学生在A选项上的错误非常集中,那么在接下来的讲解中肯定需要重点关注。

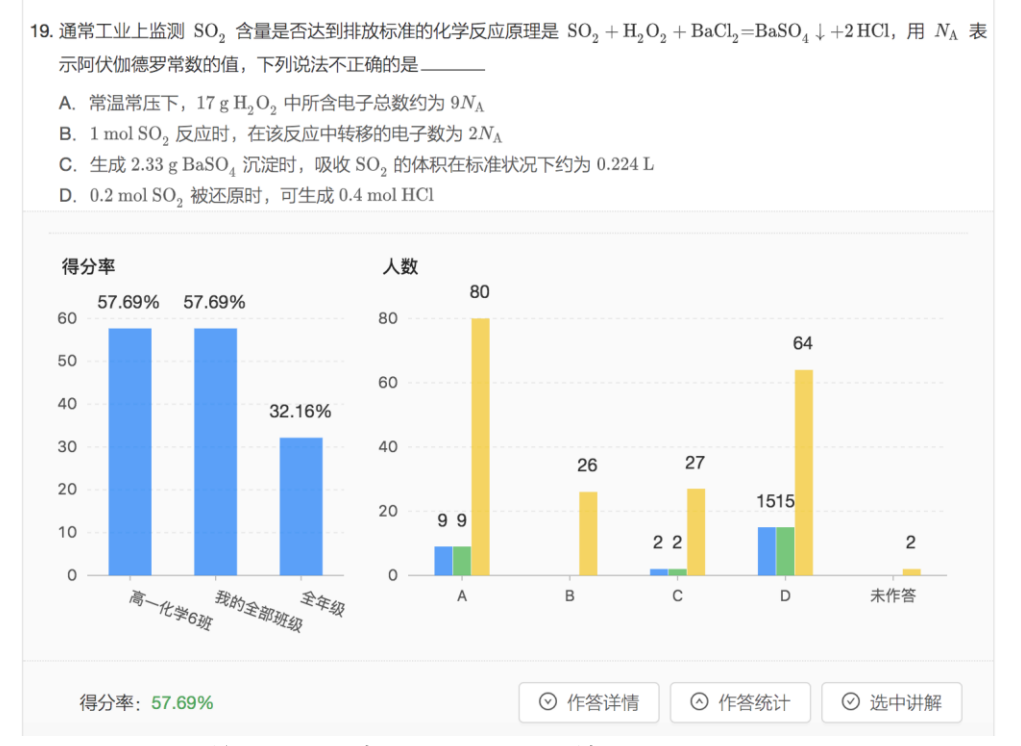

 对于非选择题可按分数段统计学生的得分分布情况,当不同分值代表不同能力水平时, 这种统计较得分率可更进一步了解学生的掌握水平及分布状况。

## 二、作答详情

- 3. 对于选择题,作答详情中可以查到每个选项的具体学生情况;
- 对于非选择题,将鼠标滑动到每一个学生的名字上时,可查到学生的作答原图,同时可 将优秀作答或典型错误进行保存,在课上讲解或组内教研交流时使用。

| 某化学小组进行过氧化钠与水反应的实验,<br>——H <sub>2</sub> O | 如图所示,该小组对试管 c 中红色褪去的原因进行探究。<br>酚酞                           |                |
|-------------------------------------------|-------------------------------------------------------------|----------------|
|                                           | 先变红,后褪色                                                     |                |
| a b c F F F F F F F F F F F F F F F F F F | 空气中二氧化碳反应的缘故。                                               |                |
| i. 请书写该反应的化学方程式                           | - 0                                                         |                |
| 得分率: 100%                                 | ◎ 作答详情 ◎ 作答统计 ◎ 选中讲解                                        |                |
| i. 乙同学认为甲同学的猜想不正确,到                       | 里由是。                                                        |                |
| 0分 (4人):张<br>1分 (22人):张<br>张怡然、张元         | 放生教NaOH后这种圣宫温一段时间                                           | 同后 tox 御破太愛 行, |
| 华、李羿纬、由开中山、英国(ALC、A)<br>得分率: 84.61%       | エニ、フムルロ、*! カメルテ、100亚材、100人方、17つん頃、エパム≠ ○ 作答详信 ○ 作答统计 ○ 洗中讲解 |                |
|                                           |                                                             | Ţ.             |

- 三、放映
- 5. 逐题查看的过程中,对于课上讲评时需要重点讲解的试题可勾选"选中讲解"按钮,放 映时,即可按照选中的题目顺序进行依次放大播放。

| <ul> <li>2. 下列物质的分离方法中,是利用密度不同分离的是</li> <li>A. 把石油经蒸馏分离成为汽油、煤油和柴油等</li> <li>B. 做饭洗米时淘去米中的沙</li> <li>C. 煎中药时用水在煮沸条件下提取中药的有效成分</li> <li>D. 把大豆磨碎后,用水溶解其中的可溶性成分,经过滤后</li> </ul>    | ,分成豆浆和豆渣                                 |
|----------------------------------------------------------------------------------------------------|------------------------------------------|
| 得分率: 76.92%                                                                                                    | ◎ 作答详情 ◎ 作答统计 ◎ 选中讲解                     |
| 큣 一起                                                                                                    | $(=) (\textcircled{B}) (+) (=) (\times)$ |
| « 2 5 9                                                                                                    | >>>>>>>>>>>>>>>>>>>>>>>>>>>>>>>>>>>>>>>  |
|                                                                                                    | ◎ 显示答案 <sup>③</sup> 単一反三                 |
| <ol> <li>下列物质的分离方法中,是利用密度不同分离的是</li> <li>A. 把石油经蒸馏分离成为汽油、煤油和柴油等</li> <li>B. 做饭洗米时淘去米中的沙</li> <li>C. 煎中药时用水在煮沸条件下提取中药的有效成分</li> <li>D. 把大豆磨碎后,用水溶解其中的可溶性成分,经过滤后,分成豆浆和</li> </ol> | 豆渣                                       |
| 得分率: 76.92%                                                                                                    | ◎ 作答详情 ◎ 作答统计                            |

- 6. 在单题讲解过程中,可通过"举一反三",及时进行课堂小练,检测学生的学习效果。
- 四、针对性练习
- 7. 可对本套试卷中的任一道题目均可以依据知识点、难度、考法等,进行类题匹配。老师 既可以对得分率低于一定数值的题目进行匹配,也可以有选择的按题号指定需要匹配 再练的题目。再次生成的针对性练习同样可以应用于阅卷扫描,记录学生的学生情况, 有效的对同一个知识点(或同一类题目)进行连续的数据积累。

| ◎ 显示答案        | 针对性练习                                                                                                    | Х          | 自定义得分率 |
|---------------|----------------------------------------------------------------------------------------------------|------------|--------|
| 一、选择题         | 得分率 ≤ % 确 定                                                                                                    |            |        |
| 1. 下列关于物质用途说; | 选择题 全选                                                                                                    |            |        |
| A.            | 1(100%)       2(76.92%)       3(100%)       4(100%)         2 5(92.31%)       6(100%)       7(100%)       8(100%)         2 9(92.31%)       10(88.46%)       11(96.15%)         12(100%)       13(76.92%)       14(92.31%) |            |        |
|               | 15(100%)       16(100%)       17(92.31%)         18(76.92%)       19(57.69%)       20(92.31%)                                                                                                    |            |        |
| B.            | 取消                                                                                                    | <b>і</b> д |        |